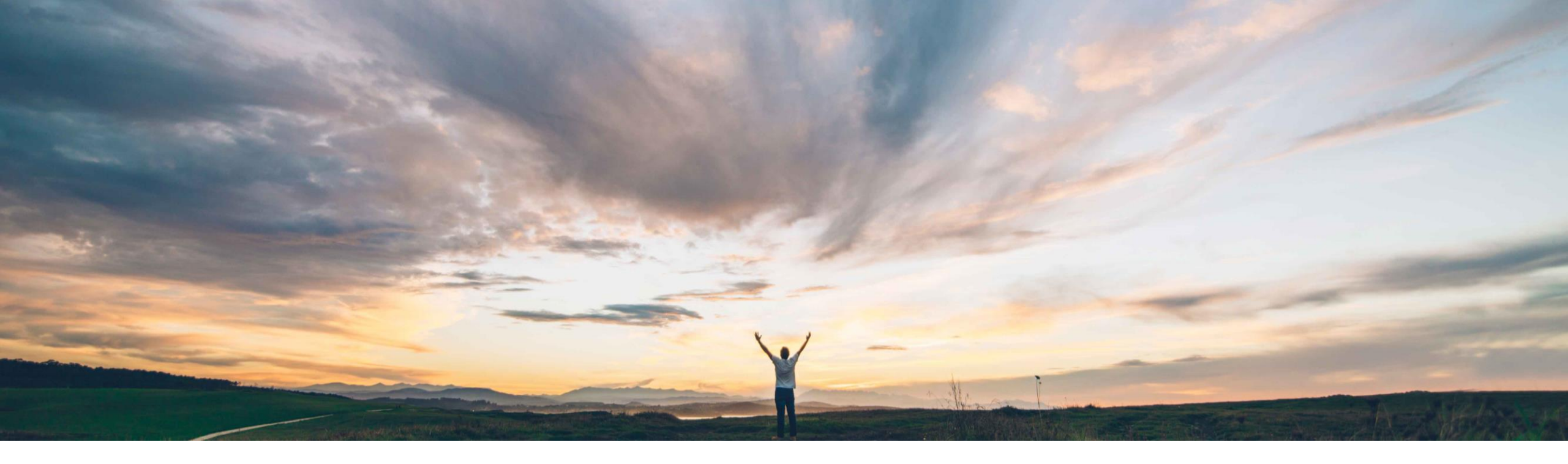

#### SAP Ariba M

## Feature at a Glance Qualtrics survey embedded in Guided Buying

Kevin Cheng, SAP Ariba Target GA: May 2020

CONFIDENTIAL

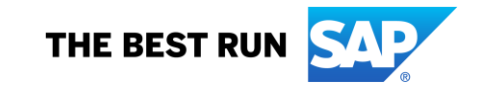

#### Ease of implementation Geographic relevance Introducing: Qualtrics survey embedded in Guided Buying

#### **Customer challenge**

Customers and users of SAP Ariba Guided Buying (GB) want a simple, quick avenue to provide their feedback and experience to SAP Ariba. This will allow us to continue to offer an exceptional product experience:

- 1. Listen to the users and feedback
- 2. Measure user satisfaction
- 3. Improve the GB application and purchasing experience for users

#### Solution area

SAP Ariba Buying with guided buying capability

SAP Ariba Buying and Invoicing with guided buying capability

# Meet that challenge with SAP Ariba

To address the challenge, SAP Ariba has embedded Qualtrics survey in Guided Buying (GB). We have combined Qualtrics' capabilities in gathering and managing experience (X) data with Ariba's operational (O) data to generate insights to improve GB. Users can choose to share their feedback with SAP Ariba.

The steps to access the Qualtrics survey are as follows:

- 1. User has successfully submitted a purchase requisition in GB for approval
- 2. A success modal will pop up informing the user that the requisition has been sent for approval
- 3. The modal will also display a "Help us improve" link where the user can choose to click on the link to complete a simple 3question survey
- 4. The data will be shared with SAP Ariba for continuous product improvement

#### Implementation information

This feature is ready for immediate use for all customers with the applicable solutions but requires customer enablement steps.

- Customer Administrator can enable this optional feature by turning on "PARAM\_ENABLE\_NPS" in Guided Buying > Admin > Parameters
- 2. Find the parameter and click *Change value*
- 3. In the *Change parameter value* window, type *true* in the box and click Change value
- 4. This will display "Help us improve" link for all users in the organization

#### Experience key benefits

Embedding Qualtrics survey in Guided Buying offers a number of benefits in gathering, managing user data and generate insights to improve GB:

some complexity

Global

- 1. Avenue to engage with and listen to a variety of users for their feedback and buying experience
- 2. Continuous improvement and sources of innovation
- 3. Proven case to apply/embed more Qualtrics capabilities in the future

#### **Prerequisites and Restrictions**

In compliance with privacy laws, GDPR, and contractual terms, raw data cannot be shared with customers at this time.

For those customers who have turned on and are using this feature, SAP Ariba is working to determine how we may provide aggregated data.

### Feature at a Glance Introducing: Qualtrics survey embedded in Guided Buying

#### **Detailed feature information**

| <                                                                                                    | 11320873514162                                                                                                    |                                                                              | Send Request         | Edit                            |
|----------------------------------------------------------------------------------------------------|----------------------------------------------------------------------------------------------------|------------------------------------------------------------------------------|----------------------|---------------------------------|
|                                                                                                    |                                                                                                    |                                                                              |                      |                                 |
| Composing                                                                                                    |                                                                                                    |                                                                              |                      | > Help Center                   |
| Approval Flow                                                                                                    |                                                                                                    |                                                                              |                      |                                 |
| $\sim$                                                                                                    |                                                                                                    |                                                                              |                      |                                 |
| Request                                                                                                    | Success Buver Procure                                                                                                    | Approv                                                                       | ed                   |                                 |
|                                                                                                    | Your requisition has been sent for approval.                                                                                                    |                                                                              |                      |                                 |
|                                                                                                    |                                                                                                    |                                                                              |                      |                                 |
| Comments                                                                                                    | Help us improve?                                                                                                    | ne View requisition                                                          |                      |                                 |
| Optional comment                                                                                                    |                                                                                                    |                                                                              |                      |                                 |
|                                                                                                    |                                                                                                    | Share with supplier Add comme                                                | int                  |                                 |
|                                                                                                    |                                                                                                    |                                                                              |                      |                                 |
| ① This requisition has or requir                                                                                                    | es multiple justifications Click here for more details                                                                                                    |                                                                              |                      |                                 |
|                                                                                                    |                                                                                                    |                                                                              |                      |                                 |
| Shin to                                                                                                    |                                                                                                    |                                                                              |                      |                                 |
| 25 Main Street                                                                                                    | Charge to<br>Cost Center (A/P - Supplier Payment)                                                                                                    | Total Cost \$169.50                                                          | USD                  | <u>م</u> 4                      |
| 25 Main Street  25 Main Street  Buying  Comparison  Comparison Comparison Comparison Comparison  Comparison Comparison Comparison Comparison Comparison  Comparison Comparison Comparison Comparison Comparison Co | Charge to<br>Cost Center (AIP - Supplier Payment)                                                                                                    | Total Cost \$169.50                                                          | USD<br>Withdraw      | 4 k                             |
| 25 Main Street Buying C Test Request details / P Submitted                                                                                                    | Charge to<br>Cost Center (A/P - Supplier Payment)                                                                                                    | Total Cost \$169.50                                                          | USD<br>Withdraw<br>X | 4 R<br>101                      |
| 25 Main Street Buying Comparison Comparison  | Charge to<br>Cost Center (A/P - Supplier Payment) R1320872514162 Help us improve                                                                                                    | Total Cost \$169.50                                                          | USD<br>Withdraw      | C. 32<br>Eat                    |
| 25 Main Street Doyling Test Request details / P Submitted Approval Flow                                                                                                    | Charge to<br>Cost Center (A/P - Supplier Payment)  R1220973514162  Help us improve How can we improve your experience with Guided Buying?                                                                                                    | Total Cost \$169.50                                                          | Withdraw<br>X        | C Pr<br>Edt ++<br>> Help Center |
| 25 Main Street 25 Main Street  Buying Comparison Comparison Compar | Charge to<br>Cost Center (A/P - Supplier Payment)                                                                                                    | Total Cost \$169.50                                                          | Withdraw             | A tr                            |
| 25 Main Street 25 Main Street Buying C Test Request details / P Submitted Approval Flow Request                                                                                                    | Charge to Cost Center (A/P - Supplier Payment)  Ill20073514162  Help us improve How can we improve your experience with Guided Buying? Please do not enter personal data into this field.                                                                                                    | Total Cost \$169.50                                                          | Witchaw              | C R<br>est                      |
| 25 Main Street  Buying  C Test Request details / P  Submitted Approval Flow  Request                                                                                                    | Charge to Cost Center (AP - Supplier Payment)                                                                                                    | Total Cost \$169.50                                                          | Wedger               | L Y                             |
| 25 Main Street  Buying  Test Request details / P  Submitted Approval Flow Request Comments                                                                                                    | Charge to Cost Center (AP - Supplier Payment)  L1220873514162  Help us improve How can we improve your experience with Guided Buying? Please do not enter personal data into this field. Characters remaining: 5000 By providing responses, the user permits 542P to use the response                                                                                                    | Total Cost \$169.50                                                          | Wedge                | ▲ X<br>Eff<br>> Hep Center      |
| 25 Main Street  Euvying  Test Request details / P  Submitted  Approval Flow  Request  Comments  Comments  Optional comment                                                                                                    | Charge to Cost Center (AP - Supplier Payment)  Cost Center (AP - Supplier Payment)  Cost Center (AP - Supplier Payment)  Classed on not enter personal data into this field.  Characters remaining: 5000 By providing responses, the user permits SAP to use the responses                                                                                                    | Total Cost \$169.50                                                          | Window               | L )<br>ER<br>Help Contor        |
| 25 Main Street  25 Main Street  Buying  Comments  Comments  Optional Commente  Optional Commente  Commente Commente Commente Co | Charge to Cost Center (AP - Supplier Payment)                                                                                                    | Total Cost \$169.50                                                          | Wendraw              | A R                             |
| Comments Content Commente Content Commente Content Commente Content Commente Content Commente Content Commente Content Content Conten  | Charge to Cost Center (AP - Supplier Payment)  Cost Center (AP - Supplier Payment)  Cost Center (AP - Supplier Payment)  Cost Center (AP - Supplier Payment)  How can we improve your experience with Guided Buying?  Please do not enter personal data into this field.  Characters remaining: 5000 By providing responses, the user permits SAP to use the responses                                                                                                    | Total Cost \$169.50                                                          | Withdraw             | A Tr                            |
| Comments Comments Co  | Charge to Cost Center (AP - Supplier Payment)                                                                                                    | Total Cost \$169.50                                                          | Withdraw             | A Tri<br>Est                    |
| 25 Main Street 25 Main Street 25 Main Street Buying  Test Request details / P  Submitted Approval Flow Request Comments Continuents Cystonal commente This requisition has or required                                                                                                    | Charge to         Cost Center (AP - Supplier Payment)         11220872514162         Help us improve         How can we improve your experience with Guided Buying?         Please do not enter personal data into this field.         Please do not enter personal data into this field.         Characters remaining: 5000         By providing responses, the user permits SAP to use the responses         Powered by Qualitics [5]         remaining:         Characters remaining:                                                                                                    | Total Cost \$169.50                                                          | Webdraw              | 2 72<br>Est<br>> Help Center    |
| 25 Main Street 25 Main Street 25 Main Street 25 Main Street 26 Pequest details / P 26 Pequest details / P 26 Pequest 26 Pequest 26   | Charge to Cost Center (AP - Supplier Payment)  Cost Center (AP - Supplier Payment)  Cost Center (AP - Supplier Payment)  Classe do not enter personal data into this field.  Please do not enter personal data into this field.  Please do not enter personal data into this field.  Characters remaining: 5000 By providing responses, the user permits SAP to use the responses  Powered by Qualification  Charge to  Charge to | Total Cost \$169.50 to improve its products. Back Submit Total Cost \$109.50 | Worksw               | ▲ 10<br>EST                     |

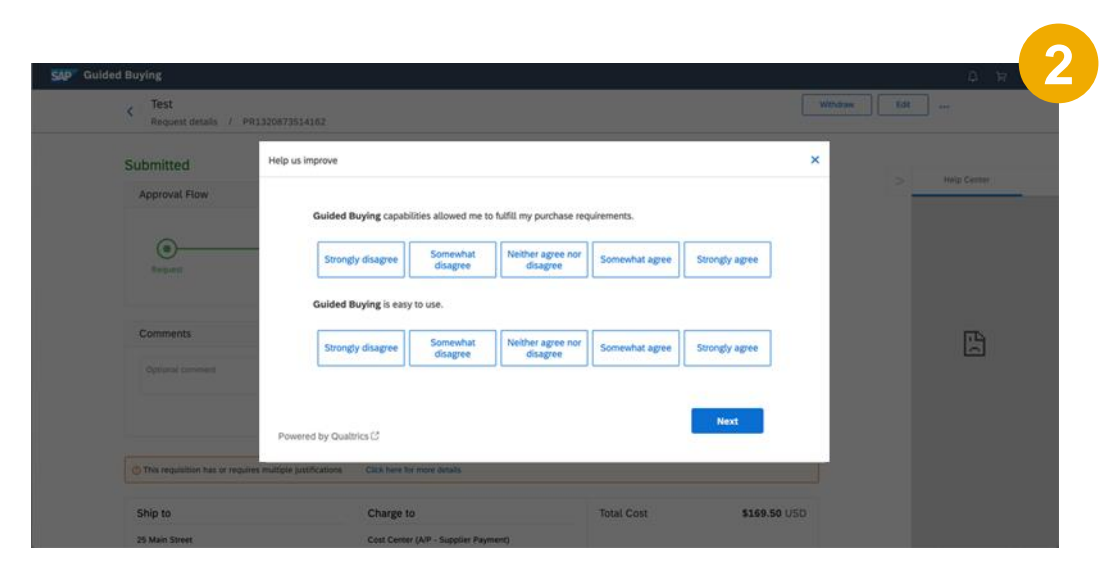

Qualtrics survey is embedded into Guided Buying to gather and manage experience data:

- Users have checked out their purchases and successfully submitted PR (1)
- The Success modal pops up with a "Help us improve" link to engage with the users (1)
- This link is an optional feature in SAP Ariba, and users can choose to participate or not (1)
- If users click on the link, a simple (e.g. 3 questions) Qualtrics survey is displayed (2, 3)
- The survey questions are designed to measure user satisfaction on GB and collect feedback to help SAP Ariba improve and innovate GB

© 2020 SAP SE or an SAP affiliate company. All rights reserved. | CONFIDENTIAL